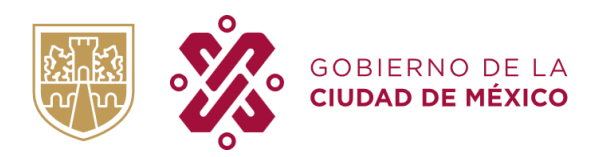

#### ¿Cómo realizar una solicitud de crédito con FONDESO?

• **Paso 1,** conocer los tipos de financiamientos que existen y seleccionar el tipo de crédito que más se adecue a las necesidades del negocio o emprendimiento. Los productos financieros, así como los requisitos de cada uno de estos, se podrán consultar a través de la siguiente página: <a href="https://www.fondeso.cdmx.gob.mx/programas">https://www.fondeso.cdmx.gob.mx/programas</a>

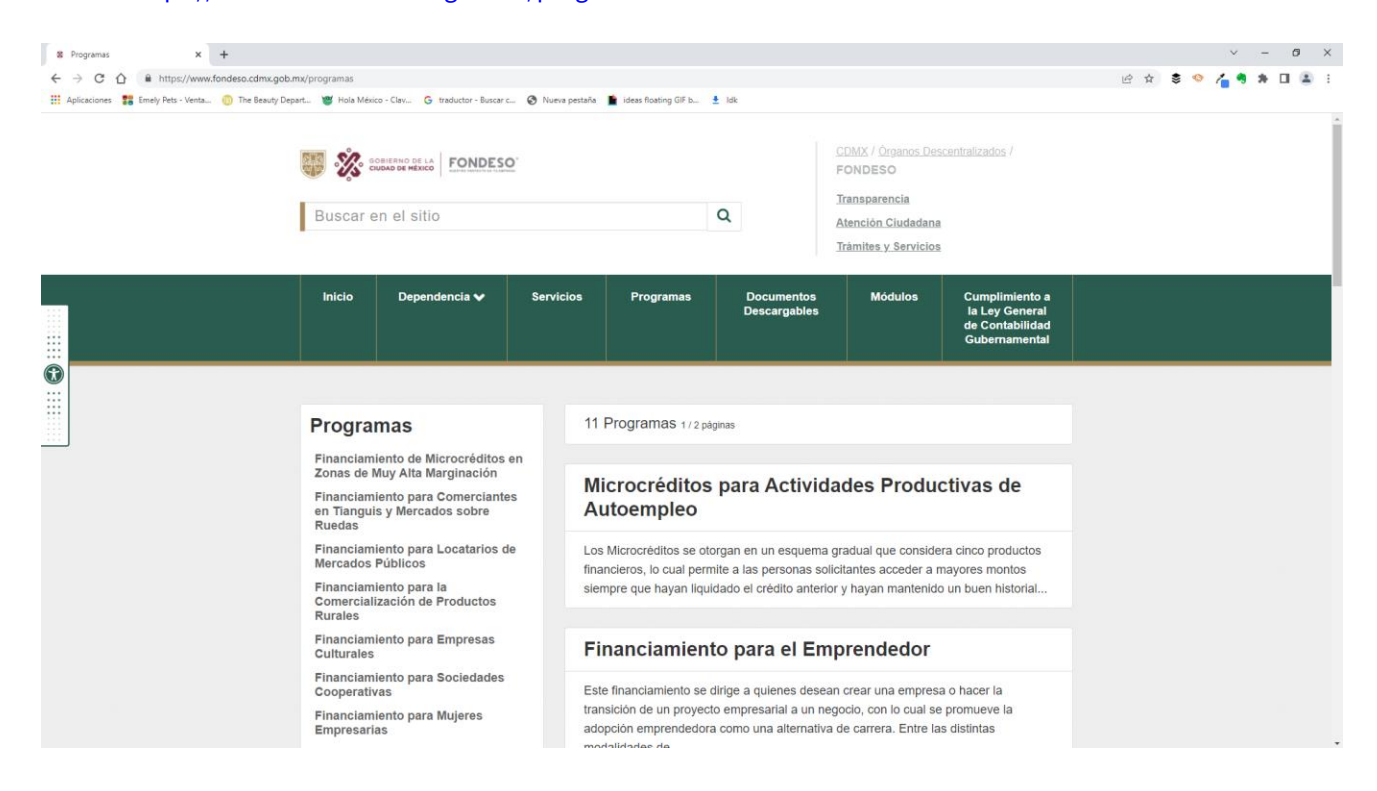

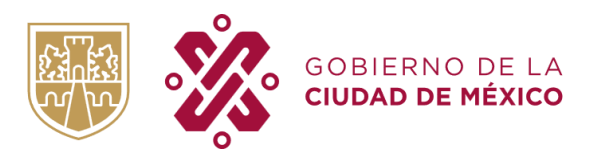

• **Paso 2,** una vez que la persona solicitante sepa cuál es el financiamiento que quiera solicitar y tenga la documentación correspondiente, deberá realizar un pre-registro en línea, ingresando a la página <u>https://registros.fondeso.cdmx.gob.mx/</u>, en donde deberá seleccionar la opción "Llena tu solicitud".

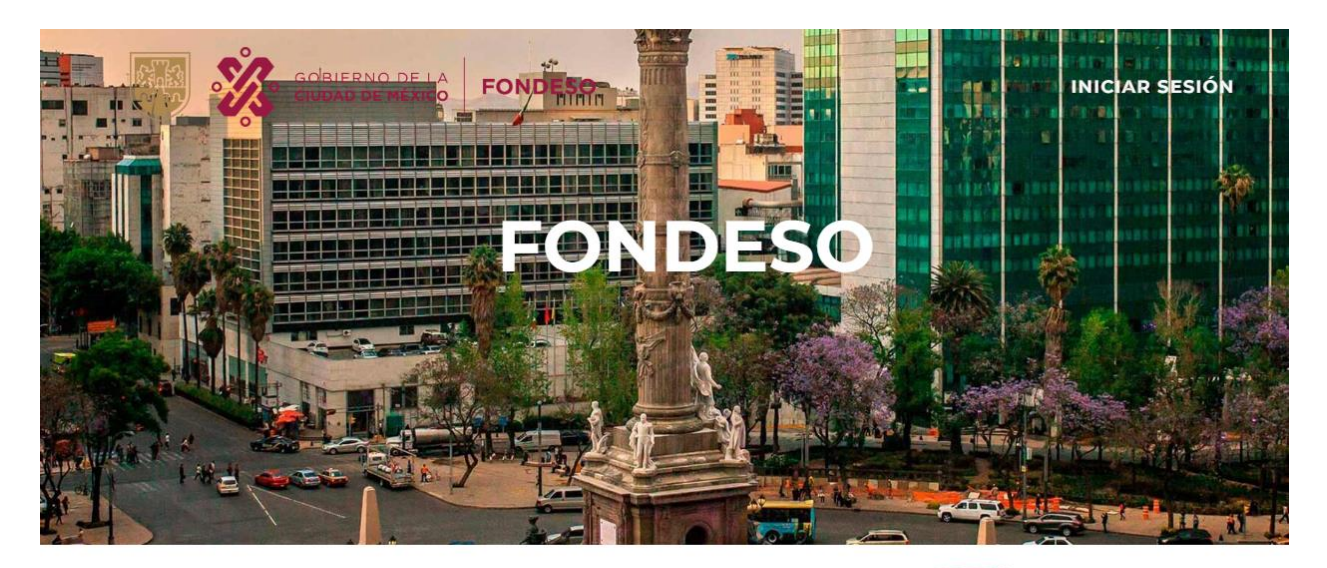

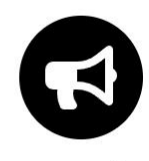

Denuncias

Aquí podrás hacer denuncias sobre el servicio mal dado de parte de FONDESO

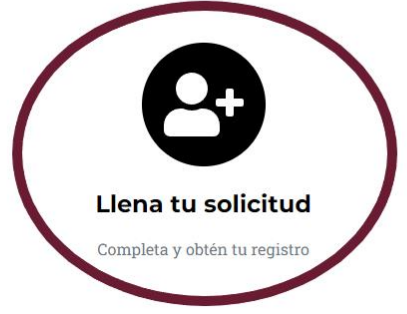

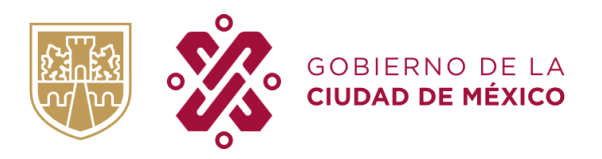

• Se desplegará el aviso de privacidad, el cual se deberá leer y en caso de estar de acuerdo, la persona solicitante deberá seleccionar la opción "Acepto".

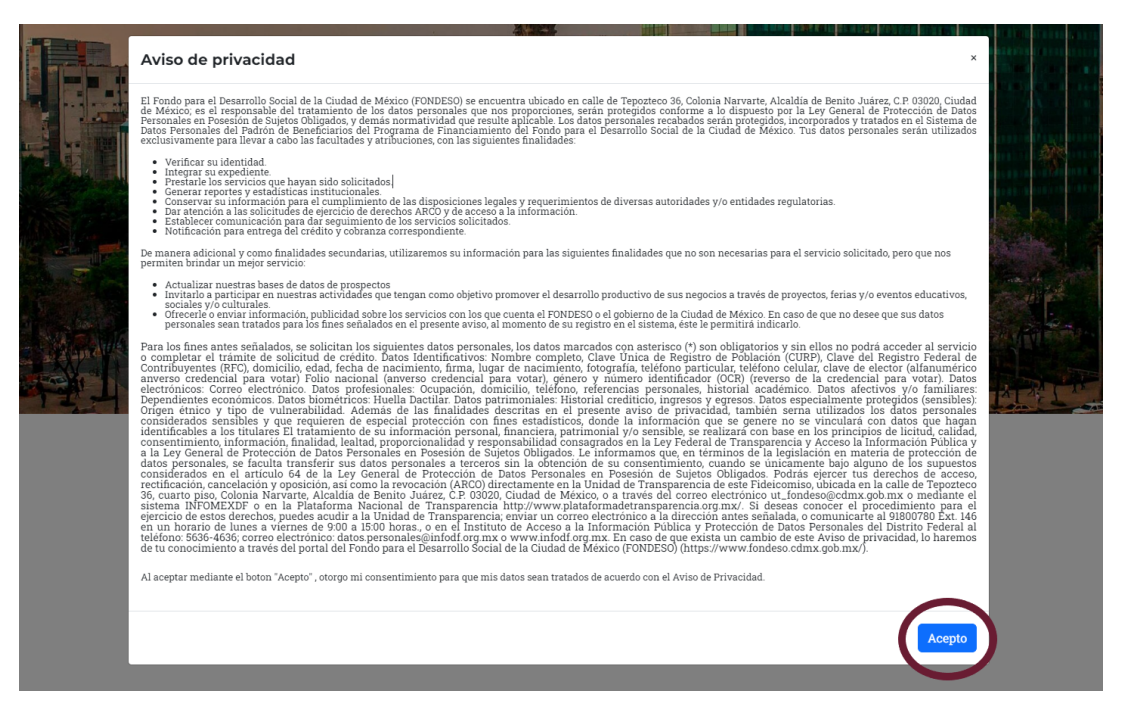

• **Paso 3,** se deberá contar con una cuenta de Llave CDMX para continuar con el trámite, si la persona solicitante no cuenta con una, deberá seleccionar la opción "No tengo cuenta".

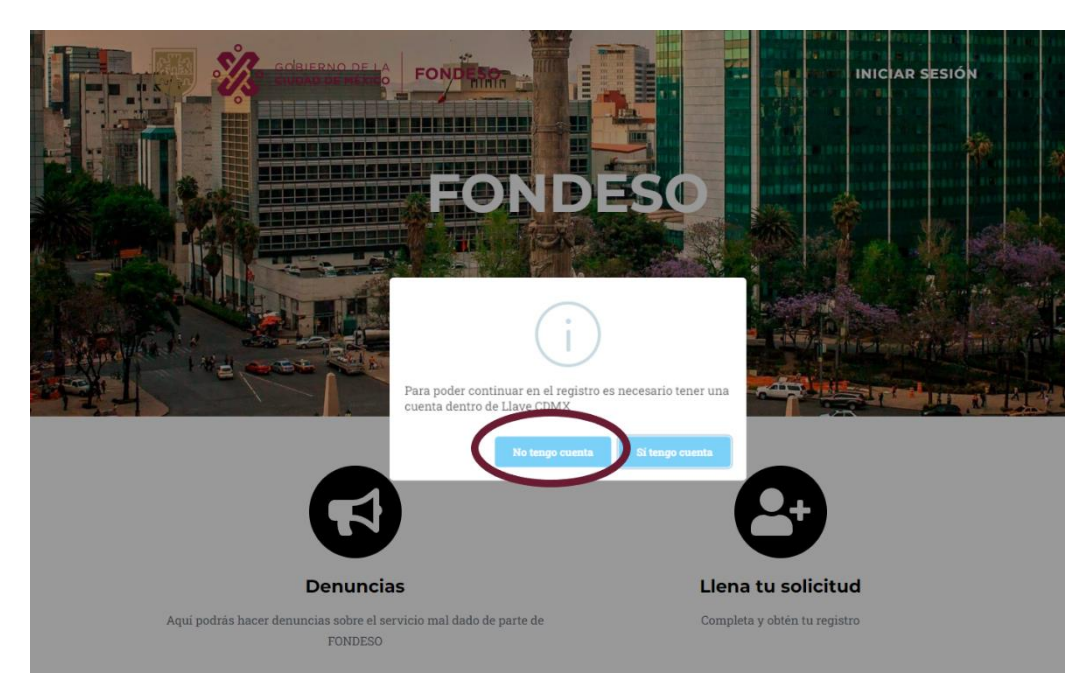

CIUDAD INNOVADORA Y DE DERECHOS

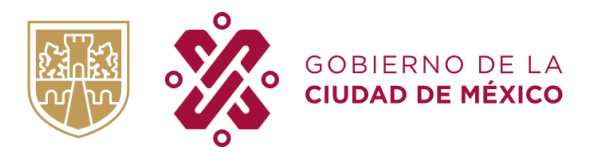

• Al seleccionar la opción "No tengo cuenta", se abrirá una nueva pestaña, en la cual la persona solicitante podrá crear su cuenta Llave CDMX.

| 🕲 : FONDESO :. x 🔹 Llave CDMX x +                                                                                                    |                                                                                                    |                                                        |                                                          | ~ - a ×                              |
|----------------------------------------------------------------------------------------------------|----------------------------------------------------------------------------------------------------|--------------------------------------------------------|----------------------------------------------------------|--------------------------------------|
| ← → C △ ■ https://lave.cdmx.gob.mx/oauth/2.xhtml?client_id=201910           III Aplicationes         Emely Pets - Venta         III The Beauty Depart         W Hola México - Clav | 0171350301234&redirect_url=https%3A%2F%2Fllave.cdmx.gob<br>« G traductor - Buscar c 🌚 Nueva pestaña 🐞 ideas floatin | .mx%2Findex.xhtml&state=Lx0egFiAEQJw"<br>g GIF b 🔮 ldk | TcXBdpl6F_dEINe8VWzazEr8kV0Lg3jXGHM5xnsIDORdxgqXbL1      | 8 @ \$ \$ <b>\$ ^ { 3 \$ 1 1 1 1</b> |
| <b>¥</b> 🔅 🕫                                                                                                    |                                                                                                    | Residentes                                             | Negocios Visitantes Gobierno                             | A                                    |
|                                                                                                    |                                                                                                    |                                                        |                                                          |                                      |
| ling                                                                                                    | gresa con tu cuenta Llave CD                                                                                        | мх                                                     |                                                          |                                      |
| Correo ele                                                                                                    | ectrónico o teléfono * Contraseña *                                                                                 |                                                        | ¿No tienes cuenta?                                       |                                      |
| Escribe tu                                                                                                    | u correo o teléfono Escribe tu contraseña                                                                           | Ingresar                                               | Crear cuenta                                             |                                      |
| No rec                                                                                                    | cuerdo mi usuario Olvidé mi contraseña                                                                              |                                                        |                                                          |                                      |
|                                                                                                    |                                                                                                    |                                                        |                                                          |                                      |
| Trámi                                                                                                    | ites y servicios que ya puede                                                                                       | s realizar de maner                                    | a digital:                                               |                                      |
|                                                                                                    |                                                                                                    |                                                        |                                                          |                                      |
| ¿Qué trán                                                                                                    | nite estás buscando? ej. Renovación de licencia tipo                                                                | A                                                      | Buscar                                                   |                                      |
| Ren                                                                                                    | novación licencia<br>o A                                                                                            | Fotocivicas                                            | Solicitud de Copias<br>Certificadas de Actas             |                                      |
|                                                                                                    |                                                                                                    |                                                        | Digitales                                                |                                      |
| Cor<br>Ant<br>Pen<br>o regi                                                                                                    | nstancia de<br>tecedentes No<br>anles y constancia de<br>antecedentes<br>istrales                                   | Hoy no circula                                         | Ventanilla de Control<br>Vehicular                       |                                      |
| Esti                                                                                                    | rados Electrónicos<br>Infracciones<br>Sistema electrónico de<br>establecimientos                                    | Plan Gradual hacia la                                  | Plataforma para<br>Remisos Renovables<br>para Residentes |                                      |
|                                                                                                    | Mostrados 12 de 26 result                                                                                           | ados ≪ < 🚺 2 3 > ≫                                     |                                                          |                                      |

• **Paso 4,** si la persona solicitante ya cuenta con su cuenta Llave CDMX deberá seleccionar la opción "Sí tengo cuenta" e ingresar con su usuario y contraseña para comenzar con su proceso.

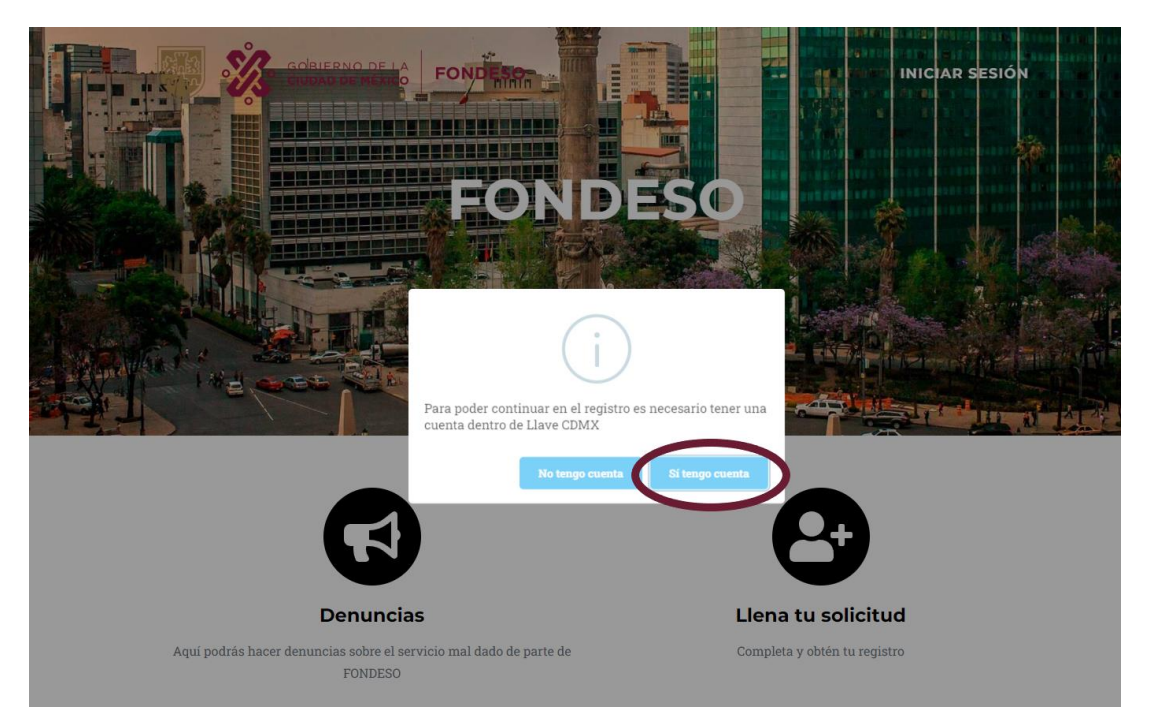

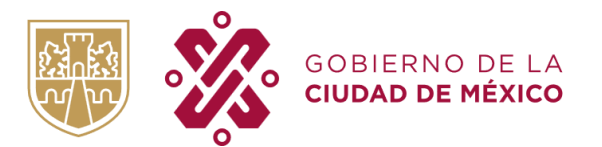

| Lave CDMX x +                                                                                         |                                                                                                    |     |      | Ý |   | Ø | × |
|----------------------------------------------------------------------------------------------------|----------------------------------------------------------------------------------------------------|-----|------|---|---|---|---|
| ← → C ☆ a https://www.llave.cdmx.gob.mx/oauth.shtml?client_id=2021122811431972898redirect_ar          | l=https://registros.fondeso.cdmx.gob.mx/validacion&state=4a X8UFQB firPar/TFXUYcsIUCYiV2MudUe7qKuLiNuexU07N724niOTvFDXwJjh=0.00000000000000000000000000000000000 | @ ☆ | \$ 🤇 | 1 | * |   | 1 |
| 🔢 Aplicaciones 🐮 Emely Pets - Venta 🍈 The Beauty Depart 🦉 Hola Ménico - Clav 🌀 traductor - Buscar c 🧟 | 🕽 Nueva pestaña 📓 ideas floating GIF b 🔮 Idk                                                                                                    |     |      |   |   |   |   |
|                                                                                                    |                                                                                                    |     |      |   |   |   |   |
|                                                                                                    |                                                                                                    |     |      |   |   |   |   |
|                                                                                                    |                                                                                                    |     |      |   |   |   |   |
|                                                                                                    |                                                                                                    |     |      |   |   |   |   |
|                                                                                                    | E Ingresa con tu cuenta                                                                                                    |     |      |   |   |   |   |
|                                                                                                    | Llave CDMX                                                                                                    |     |      |   |   |   |   |
|                                                                                                    | Estás por iniciar sesión en: REGFND                                                                                                    |     |      |   |   |   |   |
|                                                                                                    | Correo electrónico o teléfono *                                                                                                    |     |      |   |   |   |   |
|                                                                                                    | Escribe tu correo o teléfono                                                                                                    |     |      |   |   |   |   |
|                                                                                                    | No recuerdo mi usuario                                                                                                    |     |      |   |   |   |   |
|                                                                                                    | Contraseña *                                                                                                    |     |      |   |   |   |   |
|                                                                                                    | No recuerto mi contracaña                                                                                                    |     |      |   |   |   |   |
|                                                                                                    |                                                                                                    |     |      |   |   |   |   |
|                                                                                                    | ingresar                                                                                                    |     |      |   |   |   |   |
|                                                                                                    | ¿No tienes cuenta?                                                                                                    |     |      |   |   |   |   |
|                                                                                                    | Crear cuenta                                                                                                    |     |      |   |   |   |   |
|                                                                                                    |                                                                                                    |     |      |   |   |   |   |
|                                                                                                    | Preguntas frecuentes                                                                                                    |     |      |   |   |   |   |
|                                                                                                    |                                                                                                    |     |      |   |   |   |   |
|                                                                                                    |                                                                                                    |     |      |   |   |   |   |
|                                                                                                    |                                                                                                    |     |      |   |   |   |   |
|                                                                                                    |                                                                                                    |     |      |   |   |   |   |
| GOBIERNO DE LA                                                                                        | Sistema LLAVE CDMX                                                                                                    |     |      |   |   |   |   |

• **Paso 5,** una vez que la persona solicitante ingrese con su Llave CDMX el sistema validará la información y se deberá seleccionar la opción de "ok" para confirmar los datos solicitados.

|                |                                                                                  |                        | د<br>۱                                                 |          |
|----------------|----------------------------------------------------------------------------------|------------------------|--------------------------------------------------------|----------|
|                | CURP                                                                             |                        |                                                        |          |
|                | Paterno                                                                          | Materno                | Nombre(s)                                              |          |
| Sec. 1         |                                                                                  |                        |                                                        |          |
| - 42 - FILS () | Correo electrónico                                                               | Confirma correo electr | ónico                                                  |          |
| and the second | Doy conformidad con mi manifestación<br>notificaciones, incluso aquellas de cará |                        | a some el medio formal para oir y recibir<br>Registrar |          |
|                |                                                                                  | Validación terminada   |                                                        | a Britte |
|                | Derechos de copia © FONDESO 2023                                                 |                        | ок                                                     |          |
|                |                                                                                  |                        |                                                        |          |
|                |                                                                                  |                        |                                                        |          |

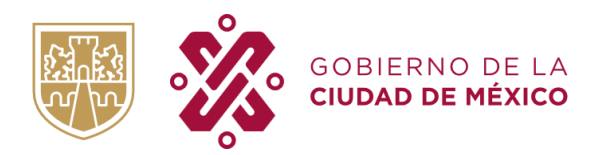

• La persona solicitante confirmará los datos y seleccionará la opción "Registrar" para crear su usuario y contraseña e iniciar su pre-registro.

|                                                                                                    |                                     |                           |                                       | ×         |  |  |
|----------------------------------------------------------------------------------------------------|-------------------------------------|---------------------------|---------------------------------------|-----------|--|--|
| CURP                                                                                                    |                                     |                           |                                       |           |  |  |
| Paterno                                                                                                    | Materno                             |                           | Nombre(s)                             |           |  |  |
| Correo electrónico                                                                                                |                                     | Confirma correo electr    | ónico                                 |           |  |  |
| javierth.rrii@gmail.com  Doy conformidad con mi manifestación exp. notificaciones, incluso aquellas de carácter l | resa de que este correo ele<br>egal | ectrónico sea considerado | o como el medio formal para oír y rec | ibir      |  |  |
|                                                                                                    |                                     |                           |                                       | Registrar |  |  |
| Derechos de copia © FONDESO 2023                                                                                  | 0                                   | f                         |                                       |           |  |  |

• **Paso 6,** a través del correo electrónico registrado, la persona solicitante recibirá un mensaje con la contraseña que podrá utilizar para iniciar su pre-registro, es importante revisar tanto bandeja de entrada como de spam o no deseados.

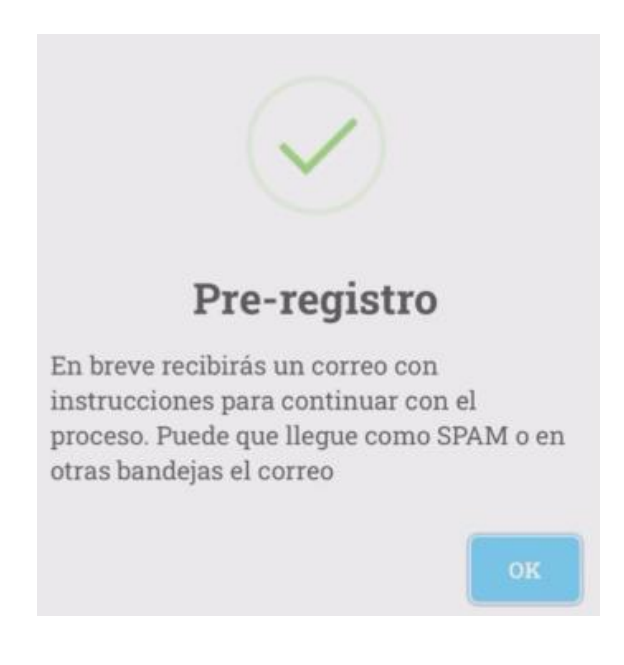

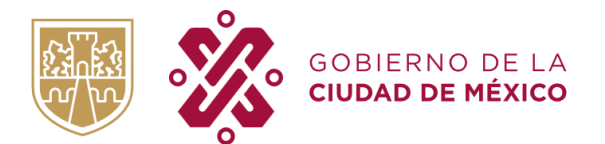

### Bienvenido al preregistro de FONDESO

A continuación te proporcionamos una contraseña temporal para poder acceder al <u>sitio</u> y continuar con tu registro, como usuario deberás usar el correo proporcionado

0.ge5tkwfk

# • **Paso 7,** la persona solicitante deberá iniciar sesión con su usuario (correo electrónico registrado) y con la contraseña que recibió por correo electrónico, a fin de comenzar con el llenado de la información de su pre-registro.

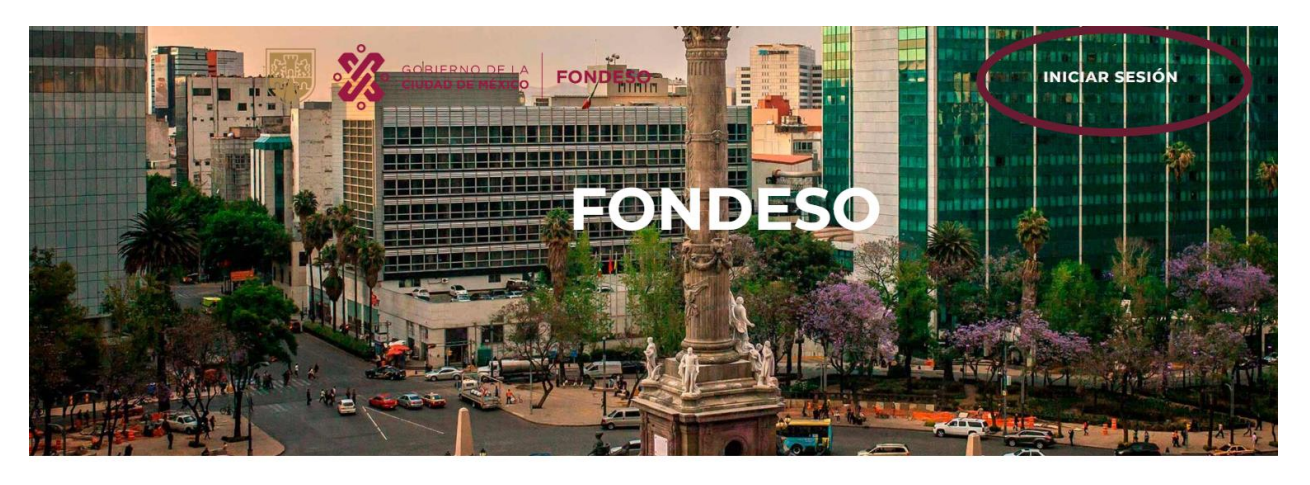

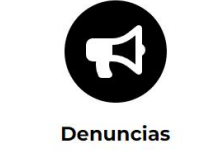

Aquí podrás hacer denuncias sobre el servicio mal dado de parte de FONDESO

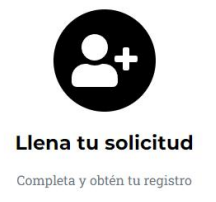

4 -

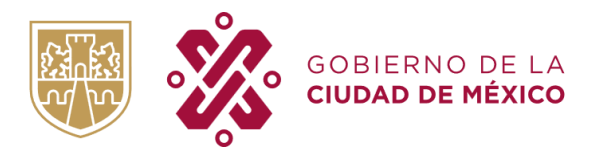

• **Paso 8,** la persona solicitante deberá ingresar los datos correspondientes para poder realizar su preregistro en línea.

| Alcaldía                          | Cole                        | onia          |                             |                                |
|-----------------------------------|-----------------------------|---------------|-----------------------------|--------------------------------|
| Selecciona                        | •                           |               |                             |                                |
| Calle                             |                             | No. Exterior. | No. Interior                | Código postal                  |
| Referencias de domicilio (fachada | ), calles aledañas, zaguán) |               |                             |                                |
| Último grado de estudio complet   | tado Ider                   | ntificación   | Clave Identificación        |                                |
| Sin estudios                      | * [ IN                      | E             | *                           |                                |
| Teléfono celular                  | Ocupación                   |               | RFC (Homoclave)             |                                |
|                                   |                             |               | en caso de no contar con RF | C marcar con 000 la homo clave |
|                                   |                             |               |                             |                                |
| Giro del negocio                  |                             |               | Alcaldía o módulo o         | donde se ubique el negocio     |

• **Paso 9,** una vez que la persona solicitante haya ingresado la información requerida, deberá cargar en formato PDF o imagen legible la siguiente documentación: Identificación oficial vigente, CURP y Comprobante de domicilio con vigencia máxima de 3 meses.

| Documentación                                                   |                    |        |         | ×        |
|-----------------------------------------------------------------|--------------------|--------|---------|----------|
| 1 Identificación oficial con fotografía (Frente)                | Selecciona archivo | Elegir | 1 Subir | 🛅 Borrar |
| 2 Identificación oficial con fotografía (Trasera)               |                    |        |         |          |
| 3 Consulta de la Clave Única de Registro de<br>Población (CURP) |                    |        |         |          |
| 4 Comprobante de domicilio (No mayor a 3 meses)                 |                    |        |         |          |

| Deberá cumplir con el requisito de capacitación para poder culminar su | pre-registro |
|------------------------------------------------------------------------|--------------|
|                                                                        |              |

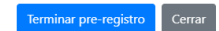

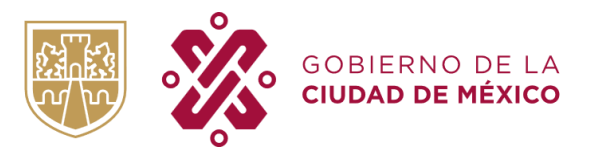

| S FONDESO   Proyectos × +                                                                                                    |                                                                                                    |                                                                                              |                          |
|----------------------------------------------------------------------------------------------------|----------------------------------------------------------------------------------------------------|----------------------------------------------------------------------------------------------|--------------------------|
| ← → C △ ▲ https://registros.fondeso.cdmx.gob.mx/app?t+eyih<br>Ⅲ Aplicaciones 蠶 Emely Pets - Venta ④ The Beauty Depart ❤ Hola Méx | oGciOliIUz1NilsinR5cCi6ikpXVCI9.eyJpZCi6jjYyMDJiZjVhYjBY2U2YTi<br>co - Cav 🔇 traductor - Buscar c 🔇 Nueva pestaña 🐞 ideas foat | TBhODYwODhiMisinVzdWFyaW8iOUwcnVTImFzZm9uZGVzb08nbWFpbC5jb20iLClubWiOUQUT<br>aśng 0≓ b 👲 ldk | WOUT 여 년 文 🕏 ও 🔏 🎙 🖬 🌲 i |
|                                                                                                    |                                                                                                    |                                                                                              | 1.                       |
|                                                                                                    |                                                                                                    |                                                                                              |                          |
| Pre-Registro  Pre-Registro                                                                                                    | Datos solicitante Pecha nacimiento: - Sexo: Lugar acimiento: Información estra Información estra 20 Documentación              | Domiciio                                                                                     |                          |

• **Paso 10,** cuando la persona solicitante haya cargado la documentación requerida, deberá seleccionar la opción "Terminar pre-registro" y así poder obtener su número de folio, el cual deberá anexar a la documentación correspondiente al tipo de crédito a solicitar.

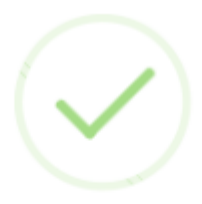

## Folio: PRE-220769-22

Su pre-registro ha finalizado con éxito. Deberá acudir con su documentación correspondiente al módulo de FONDESO de la Alcaldía donde se encuentre ubicado su negocio, a fin de concluir su trámite de solicitud de crédito. Favor de guardar este folio para futuras consultas

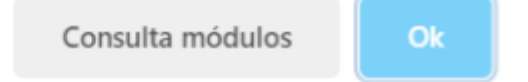

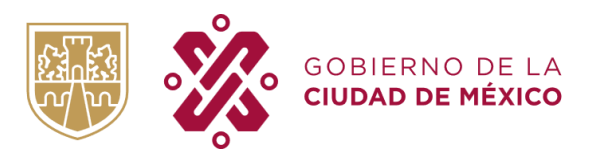

• **Paso 11,** una vez que la persona solicitante tenga su folio de pre-registro, deberá tomar un curso o taller en materia empresarial impartido o coordinado por FONDESO. Para poder cumplir con el requisito de capacitación, se deberá ingresar a la siguiente liga electrónica y tomar un curso con una duración de al menos 4 horas, ya sea en línea o presencial:

https://www.fondeso.cdmx.gob.mx/servicios/servicio/capacitacion

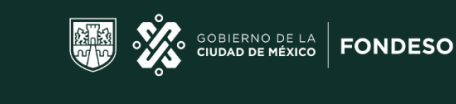

### **CAPACITACIÓN EMPRESARIAL OCTUBRE 2023**

Cursos en línea **GRATUITOS** con duración de 4 horas, que te ayudarán a mejorar tus habilidades en materia empresarial y son válidos como requisito para acceder a un crédito con FONDESO

| LUNES                                                                                                    | MARTES                                                                                                    | MIÉRCOLES                                                                                                    | JUEVES                                                                                                    | VIERNES                                                                                                    |
|----------------------------------------------------------------------------------------------------|----------------------------------------------------------------------------------------------------|----------------------------------------------------------------------------------------------------|----------------------------------------------------------------------------------------------------|----------------------------------------------------------------------------------------------------|
| 2<br><u>Desarrollo humano/</u><br><u>Estrategias de</u><br><u>financiamiento</u><br><u>10:00 hrs</u><br>a 14:00 hrs                                     | 3<br><u>Capital</u><br>humano<br>15:00 hrs                                                                             | 4<br><u>Determina</u><br><u>tu precio</u><br><u>de venta</u><br><u>15:00 hrs</u>                                             | 5<br><u>El juego</u><br><u>del dinero/</u><br><u>Ética empresarial</u><br><u>10:00 hrs</u><br>a 14:00 hrs                                                | 6<br><u>Aprendiendo.<br/>a ahorrar/<br/>Liderazgo<br/>10:00 hrs<br/>a 14:00 hrs</u>                                                       |
| 9<br><u>Obligaciones legales</u><br><u>del emprendedor/</u><br><u>Principios básicos</u><br><u>de mercado</u><br><u>10:00 hrs</u><br><u>a 14:00 hrs</u> | 10<br><u>Registra</u><br><u>tu marca/ Protege</u><br><u>tu invento, IMPI<br/>10:00 hrs</u><br>a 14:00 hrs              | 11<br><u>Cultura contributiva-<br/>RESICO/ Errores de las</u><br>empresas familiares<br>10:00 hrs.<br>a 14:00 hrs            | 12<br><u>Economía digital</u><br><u>colaborativa/</u><br><u>Estrategias de</u><br><u>financiamiento</u><br><u>10:00 hrs</u><br><u>a 14:00 hrs</u>        | 13<br><u>imagen</u><br><u>corporativa/</u><br><u>Técnicas de ventas</u><br><u>10:00 hrs</u><br><u>a 14:00 hrs</u>                         |
| 16<br><u>Marketing</u><br><u>y ventas para</u><br><u>servicios</u><br><u>de alto valor</u><br><u>15:00 hrs</u>                                          | 17<br><u>Registra</u><br><u>tu marca/ Protege</u><br><u>tu invento, IMPI</u><br><u>10:00 hrs</u><br>a <u>14:00 hrs</u> | 18<br><u>Vigilante ambiental/</u><br><u>Copywring la voz</u><br><u>de tu marca</u><br><u>10:00 hrs</u><br><u>a 14:00 hrs</u> | 19<br><u>Tienda en línea,</u><br><u>elementos legales/</u><br><u>Emprendiendo</u><br><u>desde un propósito</u><br><u>10:00 hrs</u><br><u>a 14:00 hrs</u> | 20<br><u>Seis pasos</u><br>para emprender<br>con éxito/<br><u>Modelo de negocio</u><br><u>10:00 hrs</u><br>a <u>14:00 hrs</u>             |
| 23<br><u>Branding</u><br><u>de alto valor</u><br><u>15:00 hrs</u>                                                                                       | 24<br><u>Registra</u><br><u>tu marca/ Protege</u><br><u>tu invento, IMPI</u><br><u>10:00 hrs</u><br><u>a 14:00 hrs</u> | 25<br><u>Cultura contributiva-<br/>RESICO/<br/>Finanzas básicas<br/>10:00 hrs<br/>a 14:00 hrs</u>                            | 26<br><u>Incrementa tus</u><br><u>ventas en redes</u><br><u>sociales/Ética</u><br><u>empresarial</u><br><u>10:00 hrs.</u><br><u>a 14:00 hrs</u>          | 27<br><u>Estrategias de venta/</u><br><u>Que uso debes darle a</u><br><u>tus redes sociales</u><br><u>10:00 hrs</u><br>a <u>14:00 hrs</u> |
| 30<br><u>Vigilante ambiental/</u><br><u>Modelo</u><br><u>de negocio<br/>10:00 hrs<br/>a 14:00 hrs</u>                                                   | 31<br><u>Registra</u><br><u>tu marca/ Protege</u><br><u>tu invento, IMPI</u><br><u>10:00 hrs</u><br><u>a 14:00 hrs</u> |                                                                                                    |                                                                                                    |                                                                                                    |
| CIUDAD INNOVADORA<br>Y DE DERECHOS                                                                                                    |                                                                                                    |                                                                                                    |                                                                                                    |                                                                                                    |

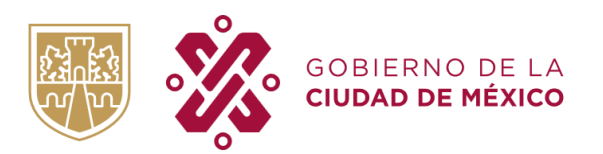

**Paso 12,** la persona solicitante deberá acudir al módulo de FONDESO correspondiente, mencionar el día y modalidad de la capacitación que cursó con FONDESO, así como presentar su número de folio de preregistro, y documentación correspondiente al tipo de crédito a solicitar.

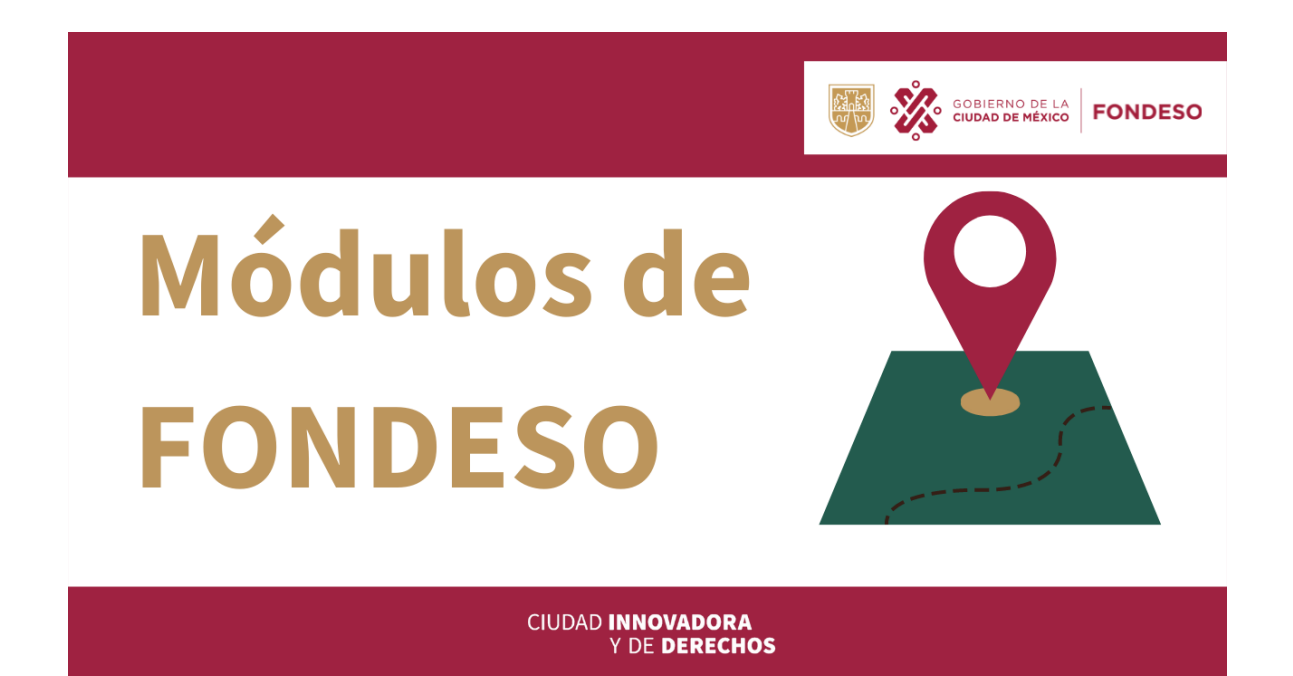

Personal de FONDESO validará la información y documentación entregada por la persona solicitante en el módulo de atención seleccionado, y se comunicará con la misma, a través de los datos de contacto registrados en su solicitud, a fin de indicarle si su solicitud fue aprobada y darle fecha para la formalización de su crédito.